A.A. 2021

# Guida installazione e primo utilizzo di Teams

TORINO 11/01/2021 IUSTO

# Sommario

| 1. | Installare Microsoft Teams                | 2    |
|----|-------------------------------------------|------|
| 2. | Avviare una riunione                      | 2    |
| 3. | Registrare una riunione                   | . 11 |
| 4. | Condividere un documento                  | . 12 |
| 5. | Visualizzazione Estesa                    | . 14 |
| 6. | Breakout rooms                            | . 16 |
| 7. | Uso del Browser e Accesso con credenziali | . 18 |
| 7  | '.1 Usare Chrome per Teams                | . 18 |
| 7  | .2 Problemi noti con Chrome               | . 20 |
| 8. | Alcune FAQs                               | . 21 |

# 1. Installare Microsoft Teams

È possibile usare Teams sia direttamente dal portale di Office 365 (<u>https://www.office.com</u>), sia scaricando l'applicazione dedicata. Per accedere è necessario utilizzare le proprie credenziali <u>nome.cognome@ius.to</u> oppure <u>matricola@studenti.ius.to</u> e la password ricevuta da IUSTO.

Si consiglia di scaricare l'applicazione dedicata, in quanto facilita alcune operazioni che dal portale on-line sono più complicate o non possibili.

Per scaricare l'applicazione occorre:

- 1. Verificare di avere i permessi per l'installazione. Se si scarica Teams sul proprio PC occorre essere Amministratore. Se lo si scarica sul PC dell'ufficio, quando vengono richieste le credenziali di Amministratore occorre contattare i Servizi Informatici in modo che possano sbloccare l'installazione.
- 2. Accedere al sito di Microsoft alla sezione dedicata ai Download (<u>https://www.microsoft.com/it-it/microsoft-365/microsoft-teams/download-app</u>).
- 3. Cliccare su "scarica Teams". NOTA: in questa guida non viene trattata l'installazione sui Device (Smarthphone o Tablet).

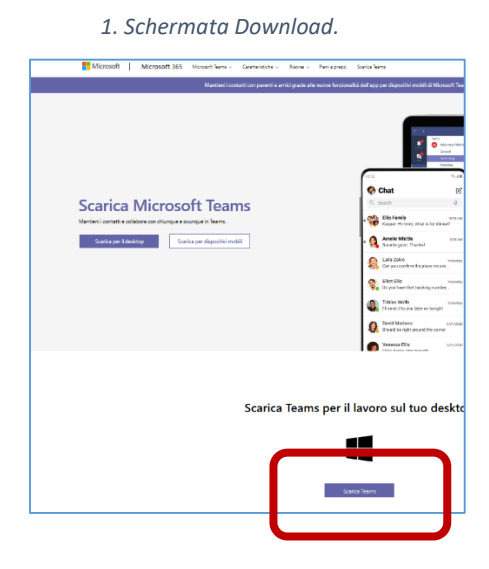

- 4. Il download inizierà in automatico. Se richiesto cliccare su "Salva".
- 5. Accedere alla cartella del Download e avviare Teams, cliccando due volte sull'icona del software.

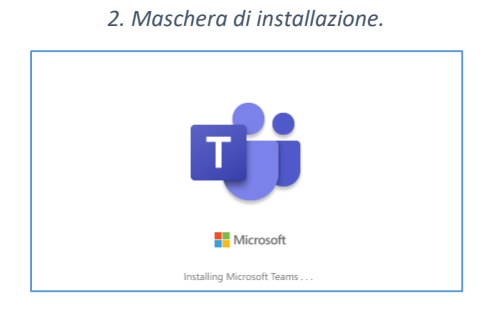

 Quando richiesto, inserire le proprie credenziali di Office 365: <u>nome.cognome@ius.to</u> oppure <u>matricola@studenti.ius.to</u> e la password ricevuta da IUSTO. Ogni volta che viene richiesto cliccare su "avanti".

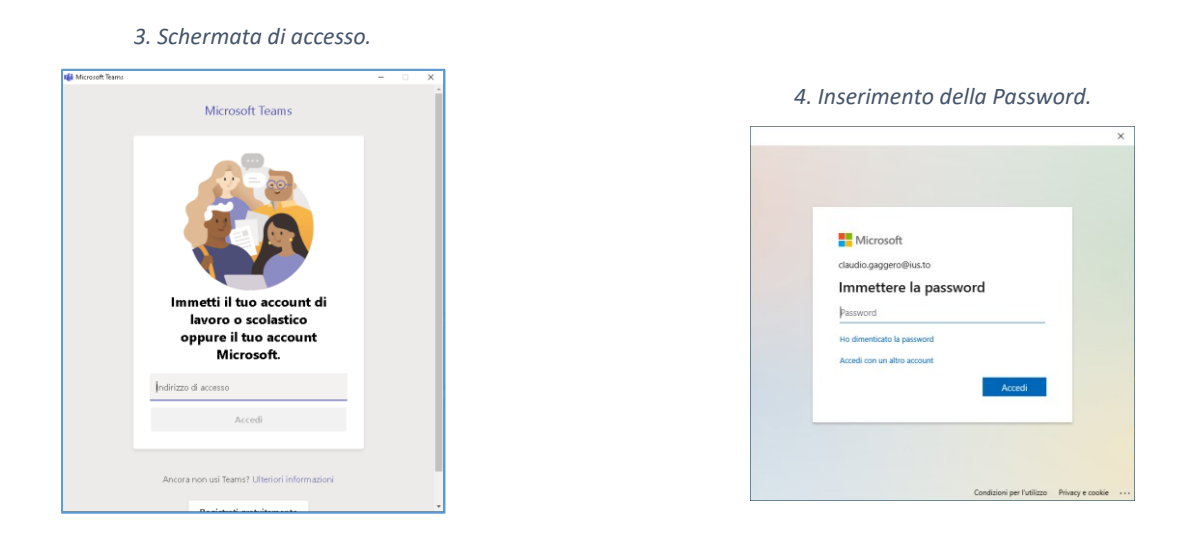

7. A questo punto potrebbe venir richiesto il permesso di memorizzare le credenziali e di consentire all'organizzazione di gestire alcune impostazioni del dispositivo. Se si sta effettuando l'operazione dal proprio PC si può cliccare su "ok", deselezionando "Consenti all'organizzazione di gestire il tuo dispositivo".

Su un PC di uso comune (biblioteca, aule) occorre invece cliccare su "No, accedi solo a questa app".

| Rimani connesso a tutte                                                                                                  | e le tue app                                                                                                    |
|----------------------------------------------------------------------------------------------------|----------------------------------------------------------------------------------------------------|
| Windows memorizzerà il tuo account<br>app e ai siti Web in questo dispositivo<br>all'organizzazione di gestire alcune in | ed eseguirà automaticamente l'accesso alle tue<br>o. È possibile che tu debba consentire<br>npostazioni nel tuo dispositivo. |
| Consenti all'organizzazione di e                                                                                         | gestire il dispositivo                                                                                                    |
|                                                                                                    |                                                                                                    |
|                                                                                                    |                                                                                                    |
|                                                                                                    |                                                                                                    |
|                                                                                                    |                                                                                                    |
|                                                                                                    |                                                                                                    |
| No, accedi solo a questa app                                                                                             |                                                                                                    |
|                                                                                                    |                                                                                                    |

5. Schermata richiesta permessi.

Al termine della procedura potrebbe essere richiesto, se sul PC è presente una versione desktop di Office, di associare Office a Teams. Alcune operazioni saranno favorite dall'integrazione dei due pacchetti. Per procedere cliccare su "avanti" e poi su "consenti le modifiche".

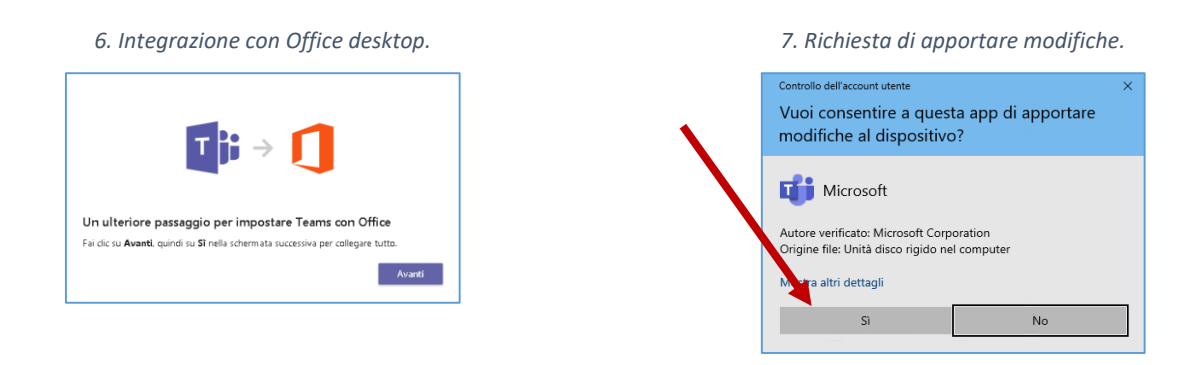

8. Al termine si avvierà la schermata iniziale di Microsoft Teams, che normalmente apre la scheda dei propri gruppi (teams)

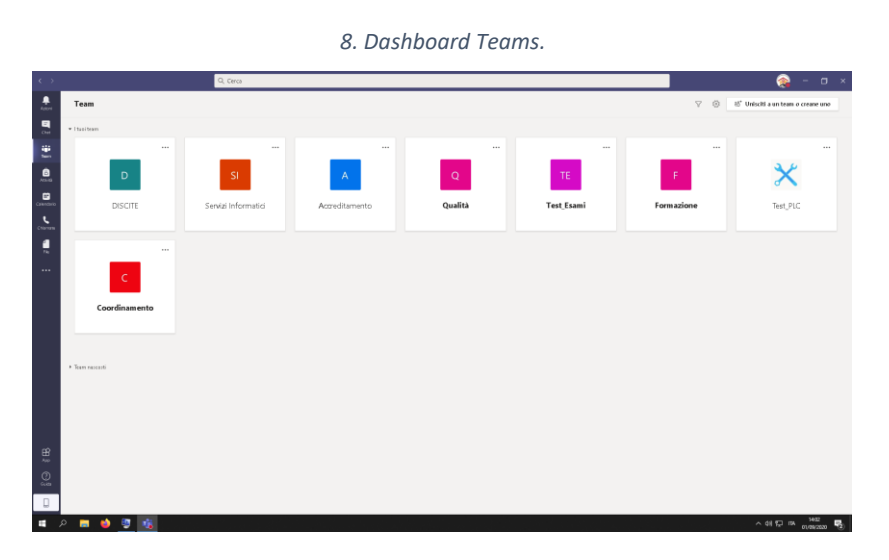

# 2. Avviare una riunione

## 1. Premessa

-

Per utilizzare Teams è necessario avere una **connessione Internet** attiva. Per partecipare ad una riunione in modo attivo, è consigliabile avere anche una **webcam** e un **microfono** attivi.

**NOTA**: se si sta usando Windows 10 bisogna ricordarsi di dare i permessi alla webcam e al microfono dal seguente percorso:

Start > Impostazioni > Privacy

Cercare le impostazioni relative alla fotocamera e al microfono ed assicurarsi che siano su "Attivato".

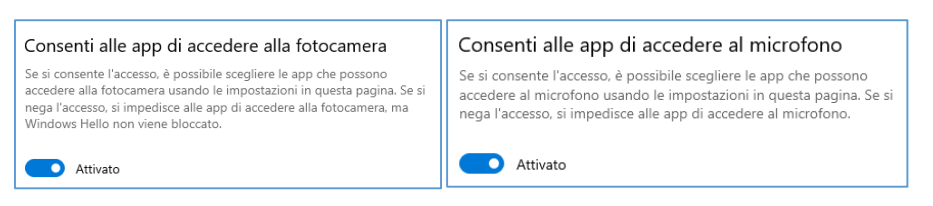

## 2. Avviare Microsoft Teams ON-LINE

Per attivare on-line Teams occorre andare sul portale di Office 365 (<u>https://www.office.com</u>) usando le proprie credenziali <u>nome.cognome@ius.to</u> oppure <u>matricola@studenti.ius.to</u> e la password ricevuta da IUSTO.

Una volta effettuato l'accesso, è necessario cercare l'icona di Teams cliccando nei nove puntini in alto a sinistra o su "Tutte le App".

| (←) → 健 @                           | 0 🔒                                                | https://www.office.com/apps?auth=2                                                                              |                                |                       |       |                                           |                  |            |                                     |              |                 | 🖂 🏠                                             | 👱 II\           |
|-------------------------------------|----------------------------------------------------|----------------------------------------------------------------------------------------------------|--------------------------------|-----------------------|-------|-------------------------------------------|------------------|------------|-------------------------------------|--------------|-----------------|-------------------------------------------------|-----------------|
|                                     | Office 365 $\rightarrow$                           |                                                                                                    |                                | 🔎 Cerca               |       |                                           |                  |            |                                     |              |                 |                                                 | ¢               |
| Арр                                 |                                                    | Tutte le app Suggerimer                                                                                         | iti e consigli                 |                       |       |                                           |                  |            |                                     |              |                 |                                                 |                 |
| Outlook                             | OneDrive                                           |                                                                                                    |                                |                       |       |                                           |                  | _          |                                     |              |                 |                                                 |                 |
| Word                                | Excel                                              | Amministra zione<br>Il portale Web di amministrazione                                                           | Calendario<br>Pianifica e cond | vidi qli orari di riu | N 🗿 🖁 | llass Notebook<br>Irganizza i piani delle | lezioni in un    |            | informità<br>pettare gli standard I | egali, norm  |                 | Delve<br>Ottieni dati analitici personali e per |                 |
| PowerPoint                          | OneNote                                            | \$65                                                                                                    | Excel                          |                       | ral F | orms                                      |                  | Ka         | izala                               |              | <b>•</b>        | OneDrive                                        |                 |
| SharePoint                          | 📫 Teams                                            | Dimina le barr re tra i processi e L.                                                                           | Scopri i deti, mo              | dellali e analizzali  | c and | rea sondaggi e test i                     | e visu alizza fa | Un'        | app di chat per disp                | ositivi mobi | <b>—</b> ,      | Archivia, accedi e condividi i file in          |                 |
| NS Class Note                       | . <b>11</b>                                        | Acquisisci e organizza le tue note su                                                                           | Outlook<br>Posta elettropica   | ariendale tramite     | 8     | ersone<br>Inaniza le informat             | ioni di centat   | Pla<br>Car | anner<br>a piati erganizza e i      | esegna atti  | <b>\</b>        | Power Apps<br>Greaten web einer dispositivi mo  |                 |
| Forms                               | Amministrazio                                      | inclusion confirmation concrete an                                                                              |                                |                       | _     |                                           |                  |            | a prom, enquince e r                |              |                 |                                                 |                 |
| 🕑 Kaizala                           | 🔶 Stream                                           | Power Automate<br>Crea flussi di lavoro tra app, file e                                                         | PowerPoint<br>Progetta present | azioni professionali. | P     | Project<br>viluppa piani di proc          | jetti, assegna   | Sh Co      | arePoint<br>ndividi e gestisci con  | tenuti, con  | 0               | Sicurezza<br>Passa a Sicurezza                  |                 |
| I Whiteboard                        | Dynamics 365                                       | Staff Notebook                                                                                                  | Stream                         |                       | s S   | iway                                      |                  | пана Тек   | ams                                 |              |                 | To Do                                           |                 |
| 💙 To Do                             | Power Autom                                        | Collebore con i docenti e il person                                                                             | Condividi video                | di lezioni, riunioni, | - c   | rea e condividi repo                      | rt interattivi,  | - Ca       | es di lavoro del tear               | n personali  |                 | Puoi gestire, assegnare priorità e c.,          |                 |
| Tutte le app $\rightarrow$          |                                                    | Whiteboard<br>Crea e collabora in un'area di diseg                                                              | Word<br>Tia fuari il miști     | or scrittore che è i  | 📫 🕻   | fammer<br>ionnettiti con collegi          | hi e compagn     |            |                                     |              |                 |                                                 |                 |
| Documenti                           |                                                    |                                                                                                    |                                |                       |       |                                           |                  |            |                                     |              |                 |                                                 |                 |
| Nuovo 🗸                             |                                                    | рр                                                                                                    |                                |                       |       |                                           |                  |            |                                     |              |                 |                                                 |                 |
| Cartel 1<br>OneDrive for Bu         | isiness > > Documents                              |                                                                                                    | <b>17</b> 12                   | ៧ទ                    |       | N                                         |                  | N.         | 1                                   | 3            |                 |                                                 |                 |
| OSS 8256-2-<br>OneDrive for Bu      | 2019-0 secondo anno<br>isiness di Gabriella Damila | in Calendar Class                                                                                               | Notebook Complia               | nce Delve             | Dy    | rnamics 365                               | Edmodo           | Excel      | For                                 | ms F         | Fortinet Client | Kaizala                                         |                 |
| B256-2-2020                         | I-0 OSS annuale                                    |                                                                                                    |                                | _                     |       | _                                         | _                | _          |                                     | _            | _               | Ci interessa sap                                | re la tua opini |
| <ul> <li>OneDrive for Bu</li> </ul> | isiness di Gabriella Damila                        | The second second second second second second second second second second second second second second second se | i 🕰 🚺                          |                       |       | 24                                        | 444              |            | 5                                   |              | PH              | Abbiamo un paio o                               | i domande.      |

Cliccando sull'icona, si avvia l'applicazione nel browser.

**NOTA**: Solo i browser pienamente compatibili, ovvero Chrome e Edge, possono attivare le riunioni con la versione on-line.

La dashboard dell'applicazione è simile a quella del Desktop (vedi paragrafo 1.8).

In entrambi i casi si aprirà la scheda dei propri gruppi (teams) e da qui si può procedere ad attivare una riunione.

9. Dashboard di Teams.

| Eile Modif   | fica <u>V</u> isualizza <u>C</u> ronologia S <u>e</u> | gnalibri Strumenti | Aiuto                                             |                |         |            |            | - σ ×                                               |
|--------------|-------------------------------------------------------|--------------------|---------------------------------------------------|----------------|---------|------------|------------|-----------------------------------------------------|
| M Posta in   | in arrivo - claudio.gagge: 🗙 🧃                        | Microsoft Teams    | × +                                               |                |         |            |            |                                                     |
| €)⇒          | C' û                                                  | 🖲 🚔 🕾 htt          | tps://teams. <b>microsoft.com/_</b> #/school//?ct | c=teamsGrid    |         |            | 🖂 🕁        | <u>⊀</u> II/ ⊡ ® ≡                                  |
|              | Microsoft Teams                                       |                    | Q. Cerca                                          |                |         |            |            | <u></u>                                             |
| Azioni       | Team                                                  |                    |                                                   |                |         |            | 7 ©        | $\delta \delta^{*}$ Unisciti a un team o creane uno |
| E<br>Cur     | - I tuoi team                                         |                    |                                                   |                |         |            |            |                                                     |
| iii<br>Team  |                                                       |                    |                                                   |                |         |            |            |                                                     |
| AGM3         | D                                                     |                    | SI                                                | А              | Q       | TE         | F          | $\times$                                            |
| Calendario   | DISCIT                                                | E                  | Servizi Informatici                               | Accreditamento | Qualità | Test_Esami | Formazione | Test_PLC                                            |
| <b>1</b>     |                                                       |                    |                                                   |                |         |            |            |                                                     |
|              | C                                                     | <br>nento          |                                                   |                |         |            |            |                                                     |
|              | <ul> <li>Team nescosti</li> </ul>                     |                    |                                                   |                |         |            |            |                                                     |
|              |                                                       |                    |                                                   |                |         |            |            | M41                                                 |
| <b>4</b> - 2 | ዶ 🕲 🎽 🦻                                               | 4 4                | 🗖 🗖 🔕 💆 😼                                         | W3             |         |            |            | ^ 48) 01/09/2020 □                                  |

#### 3. Avviare Microsoft Teams versione DESKTOP

Cliccare sull'icona di Teams sul desktop, oppure cercare Microsoft Teams e cliccarci sopra.

Quando richiesto, occorre inserire le proprie credenziali <u>nome.cognome@ius.to</u> oppure <u>matricola@studenti.ius.to</u> e la password ricevuta da IUSTO.

#### 4. Avviare una riunione immediata (ON-LINE/DESKTOP)

Se si usa la versione web occorre necessariamente usare un Browser compatibile (Chrome o Edge) per poter avviare una riunione.

La procedura descritta è identica sia per la versione desktop che per quella web.

- 1. Selezionare "Calendario" cliccando sull'apposita icona sulla sinistra della Dashboard di Microsoft Teams.
- 2. Cliccare in alto su "Riunione immediata".

3. Verificare il funzionamento di videocamera, microfono e casse/auricolari. Se richiesto, dare il proprio consenso.

4. Dare un titolo alla riunione e cliccare su "Partecipa ora".

10. Avviare una riunione immediata.

| 🚺 Home pag                      | ge di Microsoft Office 🛛 🗙 | 🎁 Calendario   Microsoft | Teams × +       |                                 | - 🗆 ×                    |  |  |  |
|---------------------------------|----------------------------|--------------------------|-----------------|---------------------------------|--------------------------|--|--|--|
| $\leftrightarrow \rightarrow c$ | e teams.microsoft          | .com/_#/calendarv2       |                 |                                 | ■ ☆ \varTheta :          |  |  |  |
| 🔛 Арр M                         | Gmail 💶 YouTube 🖁          | 🕈 Maps                   |                 |                                 |                          |  |  |  |
| #                               | Q, Cerca                   |                          |                 |                                 | 🍖                        |  |  |  |
| ,<br>Azioni                     | 😇 Calendario               |                          | Q4 R            | Ĝi Riunione immediata 🕂 Nuova i |                          |  |  |  |
| E.                              | (‡) Oggi < >               | Agosto 2020 - Settemb    | re 2020         |                                 | 🗧 secondana lavorativa 🗸 |  |  |  |
| tiji<br>Team                    | 31<br>Lunedi               | <b>01</b><br>Martedi     | 02<br>Mercoledi | 03<br>Giovedi                   | 04<br>Venerdi            |  |  |  |
| <br>ô,                          |                            |                          |                 |                                 |                          |  |  |  |
| Calendario                      |                            |                          |                 |                                 |                          |  |  |  |
| Chiamate 16:                    |                            |                          |                 |                                 |                          |  |  |  |
| File 17;                        | 00                         |                          |                 |                                 |                          |  |  |  |
| 18;                             | 00                         |                          |                 |                                 |                          |  |  |  |
| 19:<br>8                        | 00                         |                          |                 |                                 |                          |  |  |  |
| Quida 20:                       | 00                         |                          |                 |                                 |                          |  |  |  |

| 11. Titolo e avvio Te         | eams Application.            |                 |   |
|-------------------------------|------------------------------|-----------------|---|
| Riunione con                  | IUSTO                        | - 0             | × |
| Scegli le opzioni a           | audio e video                |                 |   |
|                               | ① Audio computer             | ⊘               |   |
| <b>g</b> ái                   | Installazione personalizzata |                 |   |
| La videocamera è disabilitata |                              |                 |   |
|                               |                              |                 |   |
|                               | 📮 Audio sala                 |                 |   |
| 🔎 🕅 Filtri sfondo             | 🕅 Non usare l'audio          |                 |   |
|                               | Annuli                       | a Partecipa ora |   |
|                               |                              |                 |   |
|                               |                              |                 |   |
|                               |                              |                 |   |

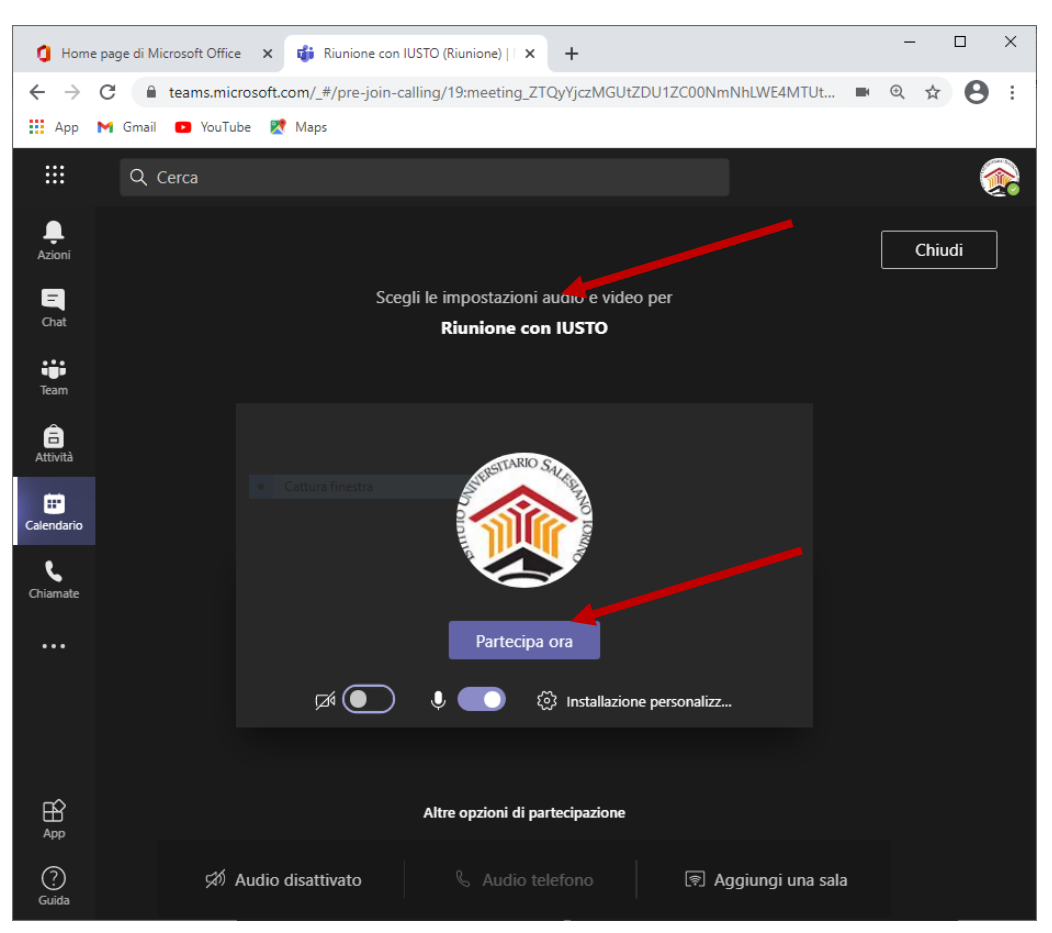

#### Figura 12 Titolo e avvio Teams in Chrome.

La gestione della riunione è simile a quella di altri strumenti come Meet o Zoom. Eccone una breve descrizione.

5. Sulla destra troviamo l'elenco dei partecipanti alla riunione con la possibilità di invitare nuovi partecipanti e di stamparne l'elenco.

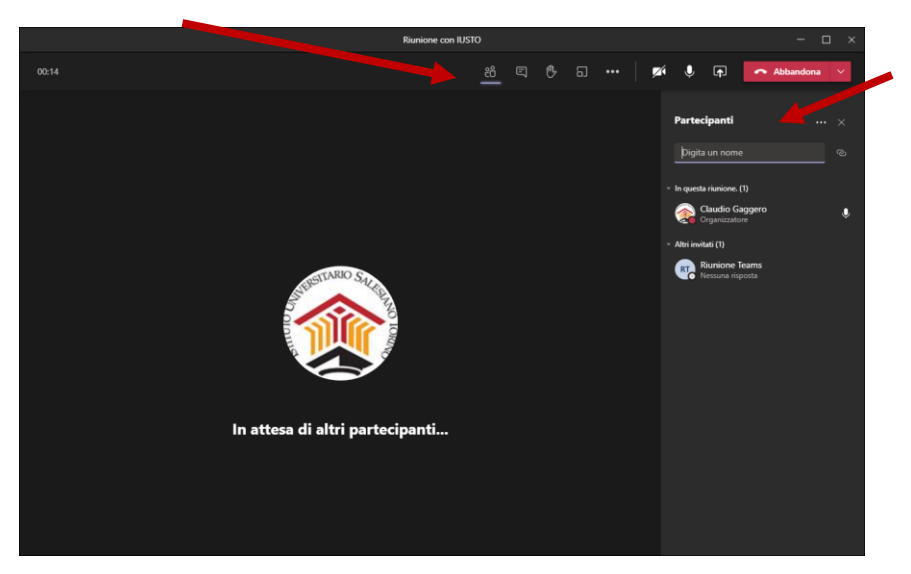

13. La gestione generale della riunione Teams Application.

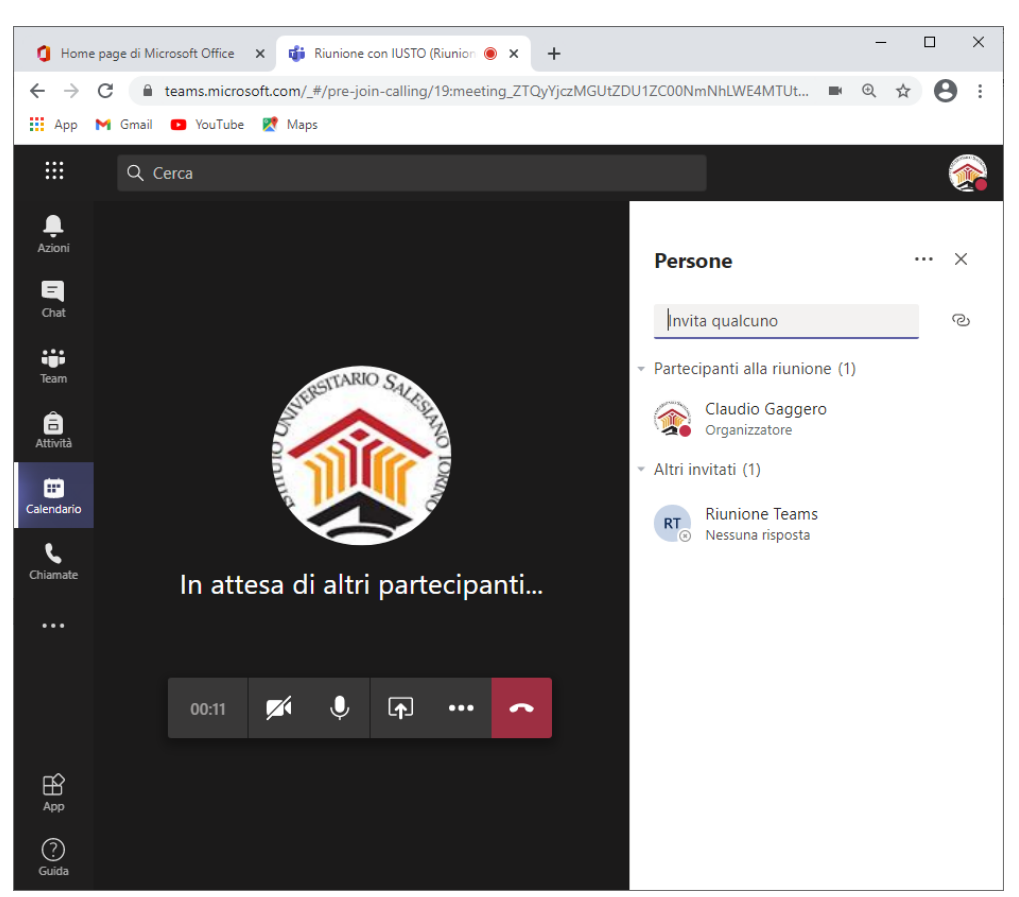

#### Figura 14 La gestione generale della riunione Teams in Chrome

- 6. I tasti centrali sotto l'immagine del video, nell'ordine, permettono di:
  - Visualizzare il tempo di connessione;
  - Visualizzare i partecipanti
  - Attivare la chat di conversazione;
  - Alzare la mano;
  - Attivare i gruppi (breakout rooms) New (solo in Application).
  - Visualizzare opzioni aggiuntive (vedi Figura 14);
  - Abilitare/disabilitare la videocamera;
  - Abilitare/disabilitare il microfono;
  - Condividere documenti o l'intero desktop con i partecipanti (share);
  - Abbandonare la riunione.

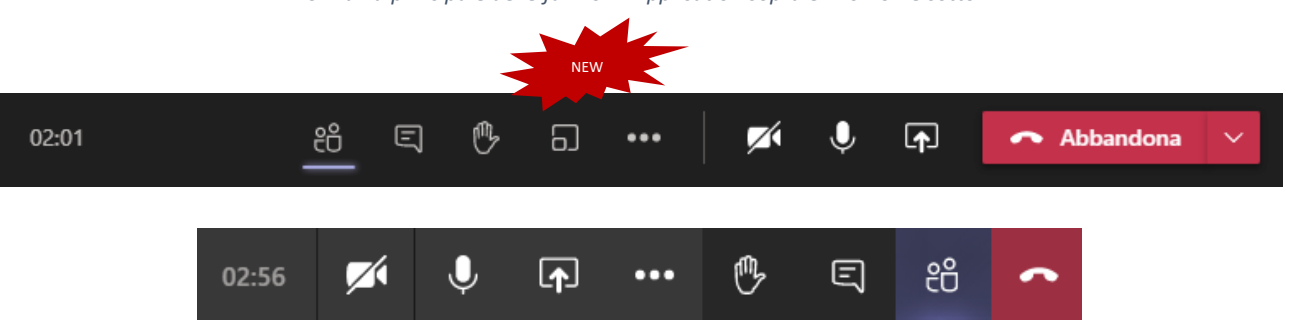

15. Barra principale delle funzioni: Application sopra e in chrome sotto.

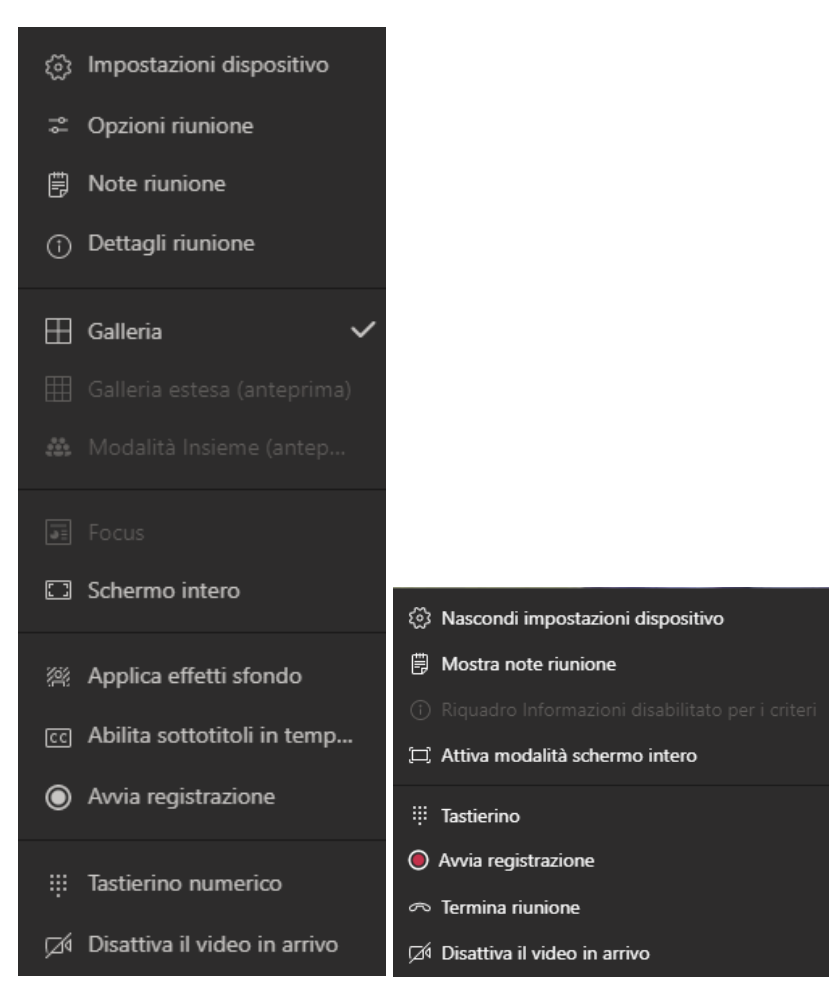

#### 16. Opzioni aggiuntive: Application e in Chrome.

#### 5. Pianificare una riunione

Oltre ad avviare una riunione immediata, è possibile pianificare una riunione in una data e orario prestabiliti. A tal fine è necessario cliccare su "Calendario", selezionare la data/orario prescelti per la riunione oppure cliccare su "Nuova riunione".

NOTA: Se appartengo ad un team o ad un canale all'interno del team, posso cliccare su "riunione immediata" oppure su "pianifica una riunione", questo attiverà automaticamente l'iscrizione al mio canale.

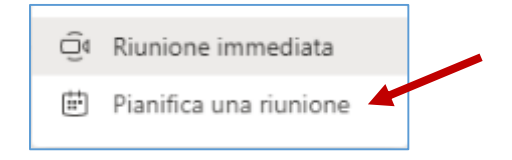

ATTENZIONE: Verificare di aver creato la riunione nel canale giusto.

17. Pianificazione riunione da Calendario.

18. Pianificazione da Nuova riunione.

| 1 Hon        | e page di | Microsoft Office 🗙 💕                      | Calendario   Mic | ① Home page di Microsoft Office x              ④ Calendario   Microsoft Office x             ↓             ← |                          |                          |              |               |                                                                                                    |  |  |  |  |
|--------------|-----------|-------------------------------------------|------------------|----------------------------------------------------------------------------------------------------|--------------------------|--------------------------|--------------|---------------|----------------------------------------------------------------------------------------------------|--|--|--|--|
| ← →          | C<br>M Gm | teams.microsoft.com/<br>il P YouTube R Ma | /_#/calendarv2   |                                                                                                    |                          | ■ ☆ \varTheta            | ← →          | C 🔒           | teams.microsoft.com/_#/scheduling-form/?startTime=Wed%205ep%2002%2020%2016:30:00%20G                                                                                                    |  |  |  |  |
|              | Q         | Cerca                                     |                  |                                                                                                    |                          | á                        |              | Q Cer         | irca                                                                                                    |  |  |  |  |
| L<br>Azioni  | Ē         | Calendario                                |                  |                                                                                                    | Ĝi Riunione immediata    | + Nuova riunione 🗸 🗸     | Azioni       |               | Nuova riunione Dettagli Assistente Pianificazione Salva Chiudi                                                                                                    |  |  |  |  |
| E<br>Chat    | (†        | Oggi < > Age                              | osto 2020 - Set  | tembre 2020 $\smallsetminus$                                                                                 |                          | 📋 Settimana lavorativa 🗸 |              | Fuso          | o orario: (UTC+01:00) Amsterdam. Berlino. Berna. Roma. Stoccolma. Vienna 🗸                                                                                                    |  |  |  |  |
| iii<br>Team  |           | 31<br>Lunedi                              | 01<br>Martedi    | 02<br>Mercoledi                                                                                              | 03<br><sub>Giovedi</sub> | 04<br>Venerdi            | tiji<br>Team | 0             | Guida Microsoft Teams RIUNIONE                                                                                                    |  |  |  |  |
| attività     | 15:00     |                                           |                  |                                                                                                    |                          |                          | Attività     | of the second | Aggiungi partecipanti obbligatori + Facoltativi                                                                                                    |  |  |  |  |
| Calendario   | 16/00     |                                           |                  |                                                                                                    |                          |                          | Calendario   | Ē             | 02 set 2020 16:30 V                                                                                                    |  |  |  |  |
| Chiamate     | 10.00     |                                           |                  |                                                                                                    |                          |                          | Chiamate     |               | 02 set 2020 17:00 🗸 30 min 🕒 Tutto il giorno                                                                                                    |  |  |  |  |
| 1            | 17:00     |                                           |                  |                                                                                                    |                          |                          | 4            | Ø             | Non si ripete V                                                                                                    |  |  |  |  |
|              |           |                                           |                  |                                                                                                    |                          |                          | File         | =             | Aggiungi canale                                                                                                    |  |  |  |  |
|              | 18:00     |                                           |                  |                                                                                                    |                          |                          |              | 0             | Aggiungi posizione                                                                                                    |  |  |  |  |
|              | 19:00     |                                           | -                |                                                                                                    |                          |                          |              | Έ             | $\textbf{B}  \mathcal{I}  \underline{\cup}  \mathcal{G} \mid \forall \mathcal{I}  \underline{\mathbb{A}}  \text{aA}  \text{Paragrafo}  \sim  \underline{\mathcal{I}}_{\mathbf{x}} \mid \in \rightarrow \equiv  \cdots$ |  |  |  |  |
| Ê            |           |                                           |                  |                                                                                                    |                          |                          | -            |               | Immetti i dettagli della nuova riunione                                                                                                    |  |  |  |  |
| Арр          | 20:00     |                                           |                  |                                                                                                    |                          |                          |              |               |                                                                                                    |  |  |  |  |
| (?)<br>Guida |           |                                           |                  |                                                                                                    |                          |                          | (?)<br>Guida |               |                                                                                                    |  |  |  |  |

#### Nella calendarizzazione inserire:

- Titolo (nel seguente formato): Data Materia Docente
- Se <u>non</u> si utilizza un canale: inserire direttamente tutti i partecipanti nello spazio dedicato. Per creare la riunione è obbligatorio indicare almeno un partecipante.
- Se si utilizza un canale: in "Aggiungi canale" inserire il canale desiderato. Il canale deve essere obbligatoriamente inserito in fase di creazione, non può essere inserito in seguito.
- Controllare data e che l'orario siano corretti
- Se si desidera ripetere l'evento è importante sapere che:
  - è necessario inserire una data di "fine"
  - una volta creato l'evento, il link alla conferenza rimane il medesimo per tutte le date calendarizzate
  - se si vuole modificare il link o il messaggio del link bisogna modificare "tutta la serie"

A questo punto cliccare su "salva".

Dal calendario si può ritrovare la propria riunione pianificata e, cliccando sopra con il tasto sinistro del mouse, comparirà un popup:

| 21/12/2020 - Titolo della Lezione - Docente<br>Claudio Gaggero | Calendario personale 21/12/2020 - Titolo della Lezione - Docente<br>24 dic 2020 14:00 - 16:00<br>Partecipa Modifica |
|----------------------------------------------------------------|----------------------------------------------------------------------------------------------------|
|                                                                | 🗐 Chatta con i partecipanti                                                                                         |
|                                                                | e Claudio Gaggero<br>Organizzatore                                                                                  |

#### Figura 19 - Esempio di calendarizzazione

Cliccando su "partecipa" si potrà avviare la riunione, anche fuori orario.

Cliccando su "modifica" è possibile:

- recuperare il link della lezione oppure modificare quanto inserito in precedenza. Se si effettua una modifica sarà necessario cliccare su "inviare aggiornamento" (in alto a destra);
- aggiungere partecipanti anche *in itinere*, tuttavia le persone che si possono aggiungere sono solo quelle dell'organizzazione: Docenti o studenti. Persone che non appartengono all'organizzazione possono partecipare solo come <u>ospite</u>, cliccando sul link inviato dal Docente (salvo ulteriori impostazioni restrittive della riunione stessa).

**NOTA.** Per recuperare il link della riunione si può procedere come segue:

• Dal calendario cliccare su "modifica" e copiare il link dall'area del corpo della mail. Tale link può essere copiato ed incollato in una mail o file di testo tipo word, mantenendo il suo layout.

| < >         | Q. Cerca                                                                                                    | 줋 – 🗆 ×                          |
|-------------|----------------------------------------------------------------------------------------------------|----------------------------------|
| <br>Azioni  | iiii 21/12/2020 - Titolo della Lezione Dettagli Chat File altre 3 $\vee$ +                                                                                                    | Invia aggiornamento Chiudi       |
| E<br>Chat   | × Annulla riunione Fuso orario: (UTC+01:00) Amsterdam, Berlino, Berna, Roma, Stoccolma, Vienna 🗸 …                                                                                                    | Verifica                         |
| iii<br>Team | 21/12/2020 - Titolo della Lezione - Docente                                                                                                    | Claudio Gaggero<br>Organizzatore |
| attività    | O <sup>+</sup> RT Riunione Teams × + Facoltativi                                                                                                    | RT Riunione Teams<br>Sconosciuto |
| Calendario  | $\label{eq:constraint} \textcircled{b}  24 \ \text{dic} \ 2020 \qquad 14:00  \lor  \rightarrow  24 \ \text{dic} \ 2020 \qquad 16:00  \lor  \begin{array}{c} 2 \\ h \end{array}  \bullet  \text{Tutto} \ \text{il giorno} \\ \end{array}$                                                                                                    |                                  |
| Chiamate    | Consigliati: 12:00 - 14:00 11:30 - 13:30 11:00 - 13:00                                                                                                    |                                  |
| File        | Aggiungi posizione                                                                                                    |                                  |
| Stream      | $\stackrel{_{\scriptstyle \vdash}}{=} \  \   {\bf B} \  \   {\it I} \  \   {\it \subseteq} \   {\it \subseteq} \  \   {\it \subseteq} \   {\it i} = \  \   {\it i} = \  \  \  \  \  \  \  \  \  \  \  \  \$ |                                  |
|             | 21/12/2020 - Titolo della Lezione - Docente<br>Partecipa sul computer o con l'app per dispositivi mobili<br>Fai clic qui per partecipare alla riunione                                                                                                    |                                  |
| ₽<br>App    | IUSTO - Istituto Universitario Salesiano Torino                                                                                                    |                                  |
| Ouida       | Altre informazioni   Guida   Opzioni riunione   Note legali                                                                                                    |                                  |
|             |                                                                                                    |                                  |

20. Aggiunta del partecipante obbligatorio.

• Se la riunione è già stata avviata è possibile recuperare il link da "dettagli riunione"

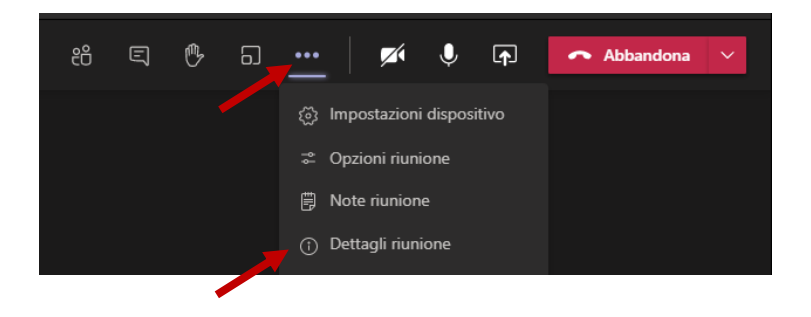

#### Figura 21- Altre azioni

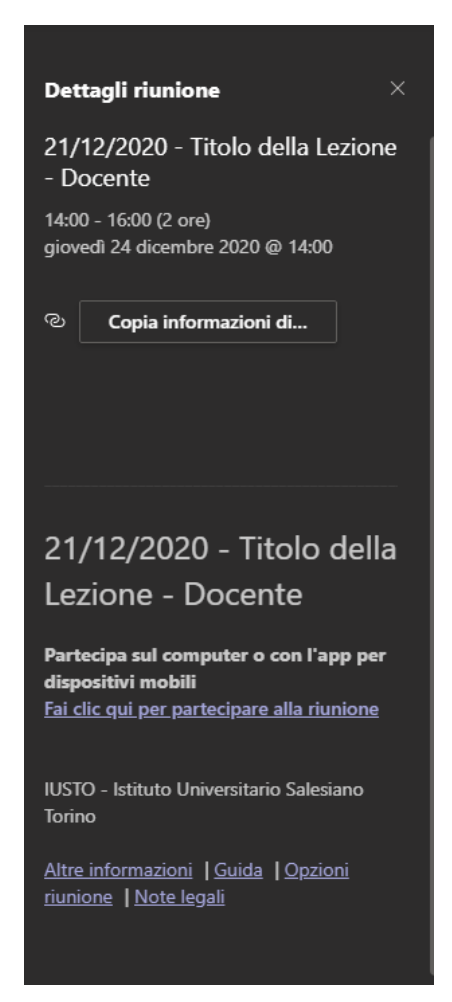

# 3. Registrare una riunione

Per registrare una riunione, cliccare sul tasto con i puntini e si apriranno le opzioni aggiuntive: a questo punto selezionare "avvia registrazione".

Per interrompere la registrazione, si procederà allo stesso modo, cliccando su "interrompi registrazione".

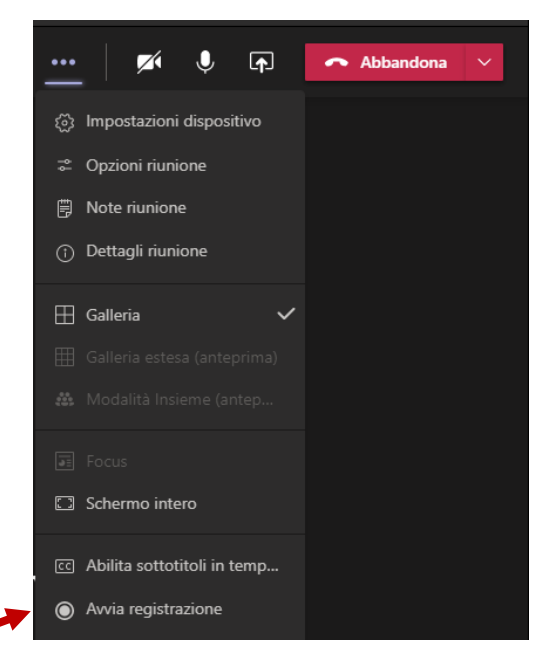

La registrazione verrà salvata e resa disponibile nella sezione Chat dalla quale sarà possibile effettuare il download.

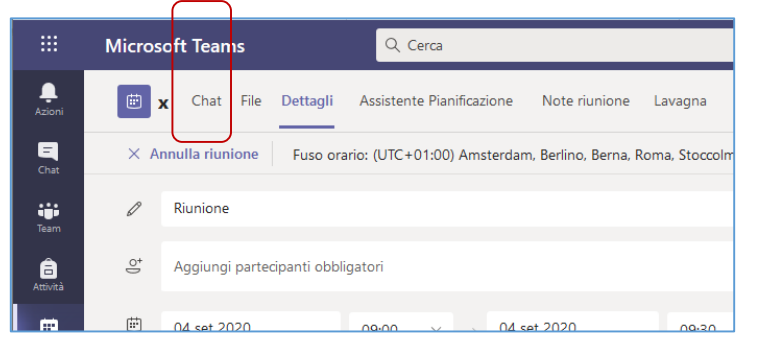

22. Selezione di Chat per salvare i video registrati.

23. Esempio di video salvati.

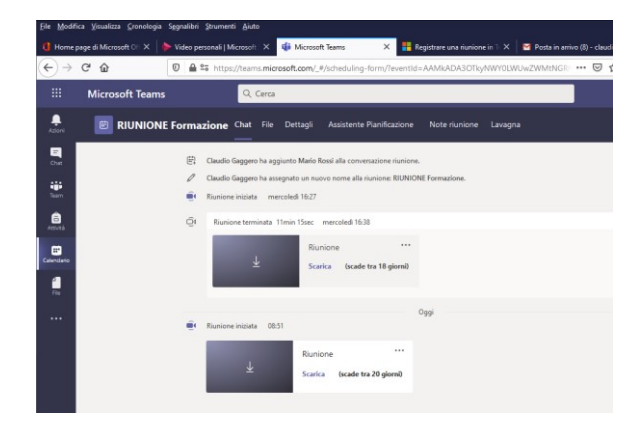

# 4. Condividere un documento

È possibile condividere un documento in più modalità:

1. condividendo l'intero desktop

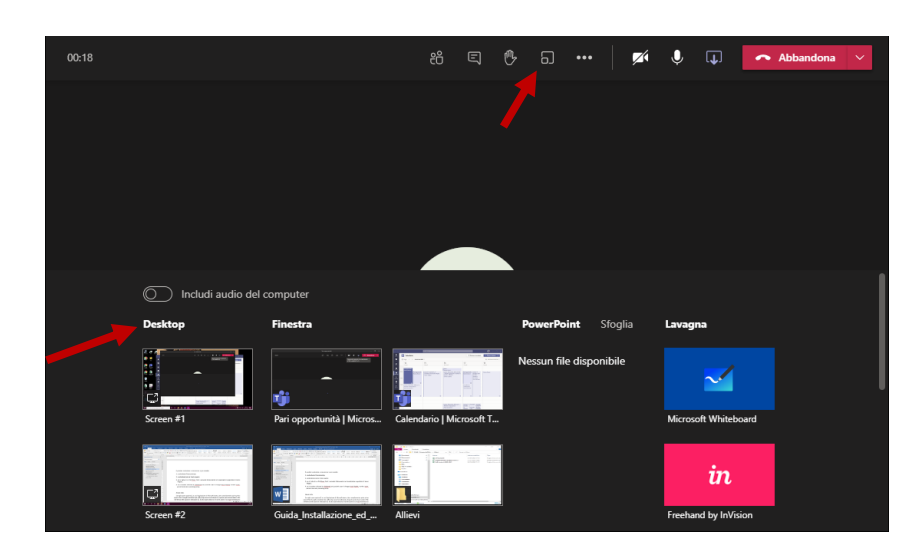

2. condividendo solo la finestra aperta

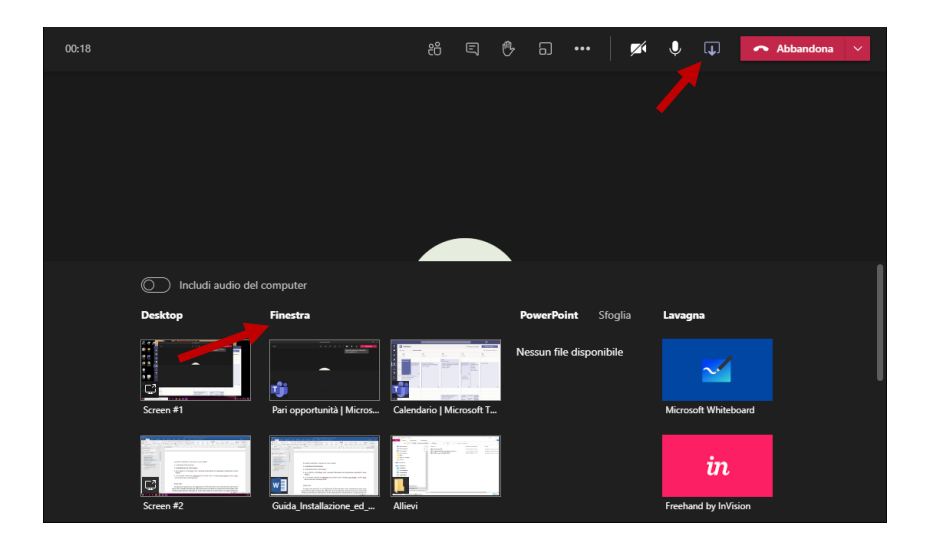

Per utilizzare questa opzione nell'applicazione di Microsoft Teams, bisogna prima aprire il file che si desidera condividere (es. pdf) e solo in seguito avviare la condivisione. In questo modo dovrebbe comparire il file nell'elenco delle opzioni da selezionare. Gli altri ospiti vedranno il file anche se in quel momento stiamo visualizzando altro sul nostro pc.

3. se si desidera condividere un file PowerPoint, selezionare "sfoglia" e successivamente carica dal computer locale.

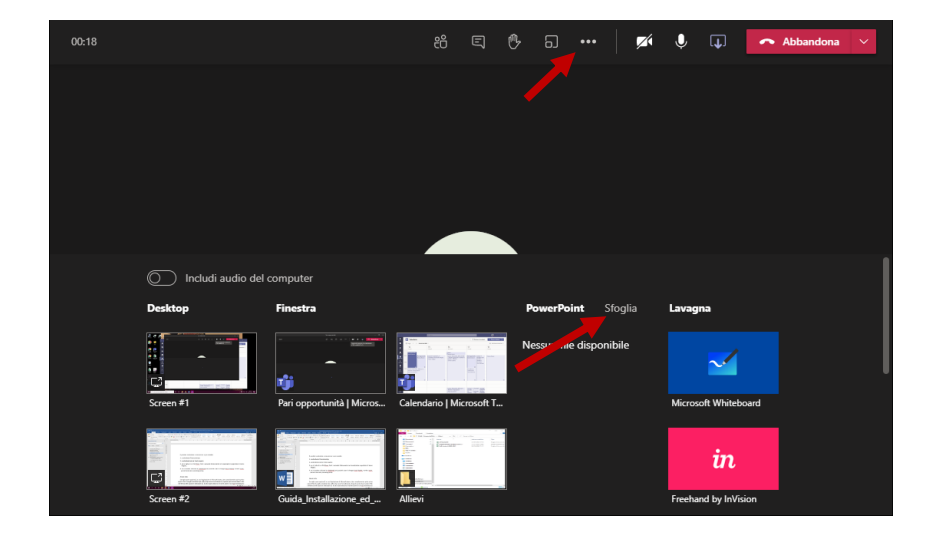

4. se si desidera utilizzare la "whiteboard", sarà possibile usare la lavagna touch di un tablet, monitor touch, pannelli interrativi, tavoletta grafica. In questo caso la lavagna non viene registrata. Questa applicazione non è utilizzabile dagli ospiti e potrebbe creare qualche problema in caso di connettività scarsa.

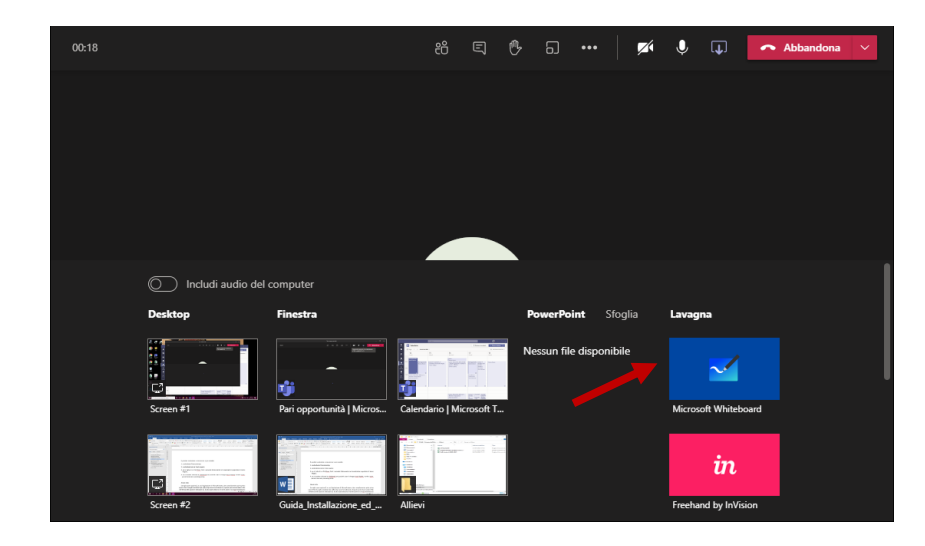

5. se si desidera condividere un video o audio, è necessario selezionare "includi audio del computer"

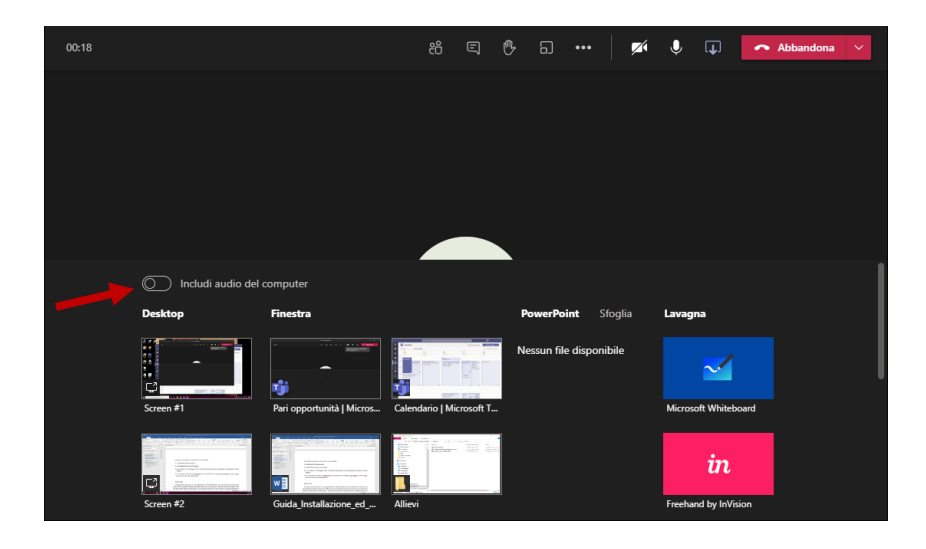

Si consiglia di aprire i file prima dell'avvio della lezione/conferenza. I file possono essere anche su cloud. Questa modalità permette di avere anche una visualizzazione degli studenti.

Utilizzando le altre opzioni, solitamente gli allievi vengono visualizzati in una finestra sulla destra, sulla quale è possibile cliccare per invertire la visualizzazione (il file condiviso diventa piccolo e rivedo gli allievi, viceversa).

# 5. Visualizzazione Estesa

Per avere una visualizzazione estesa dei partecipanti, è necessario attivare la relativa funzione (se non lo è già); questa opzione è valida solo per l'applicazione di Microsoft Teams.

Dalla finestra dell'applicazione (in alto a destra), cliccare sulla propria foto o icona e selezionare "impostazioni", quindi selezionare "abilita nuova esperienza".

| Figura 24 - Impostazioni             |  |  |  |  |  |  |  |
|--------------------------------------|--|--|--|--|--|--|--|
| 👰 – 🗆 ×                              |  |  |  |  |  |  |  |
| Claudio Gaggero<br>Cambia immagine   |  |  |  |  |  |  |  |
| <ul> <li>Al telefono</li> </ul>      |  |  |  |  |  |  |  |
| 🛱 Imposta messaggio di stato         |  |  |  |  |  |  |  |
| 🗍 Salvati                            |  |  |  |  |  |  |  |
| (资 Impostazioni                      |  |  |  |  |  |  |  |
| Ingrandisci — (100%) + 🗔             |  |  |  |  |  |  |  |
| Scelte rapide da tastiera            |  |  |  |  |  |  |  |
| Informazioni >                       |  |  |  |  |  |  |  |
| Controlla aggiornamenti              |  |  |  |  |  |  |  |
| Scarica l'app per dispositivi mobili |  |  |  |  |  |  |  |
| Esci                                 |  |  |  |  |  |  |  |

Da questa schermata è possibile anche scegliere altre importanti impostazioni di layout come la visualizzazione dei teams, impostare le notifiche ecc.

| Impostazioni                                                                                                  |                                                                                                    | × |
|----------------------------------------------------------------------------------------------------|----------------------------------------------------------------------------------------------------|---|
| ố Generale                                                                                                    | Tema                                                                                                    |   |
| <ul> <li>Privacy</li> <li>Notifiche</li> <li>Dispositivi</li> <li>Autorizzazioni</li> <li>Chiamate</li> </ul> | Predefinito Scuro Contrasto elevato                                                                                                    |   |
|                                                                                                    | Scegli come spostarti tra i team.                                                                                                    |   |
|                                                                                                    | <ul> <li>Applicazione</li> <li>Per riavviare, fai clic con il pulsante destro del mouse sull'icona di Teams nella barra delle applicazioni, seleziona Esci e quindi riapri Teams.</li> <li>Avvia automaticamente l'applicazione</li> <li>Apri l'applicazione in background</li> <li>Mantieni l'applicazione in funzione dopo la chiusura</li> <li>Disabilita l'accelerazione hardware della GPU (occorre riavviare Teams)</li> <li>Registra Teams come l'applicazione di chat per Office (occorre riavviare le applicazioni di Office)</li> <li>Abilita la nuova esperienza di riunione (le nuove riunioni e chiamate si apriranno in finestre separate; richiede il riavvio di Teams.)</li> <li>Attiva registrazione per la diagnostica delle riunioni (richiede il riavvio di Teams)</li> </ul> |   |

Figura 25 - Impostazione visualizzazione moderna

Ora è possibile selezionare la "Galleria estesa" che permetterà una visualizzazione fino a 49 persone, anche se molto piccole. Per attivare questa opzione devono essere collegati almeno 9 allievi. La risoluzione del monitor influisce sulla visualizzazione ed è possibile non riuscire a comprendere tutte e 49 le persone.

| -65 | Impostazioni dispositivo |  |
|-----|--------------------------|--|
| ~~~ |                          |  |
| 99  | Opzioni riunione         |  |
| ₿   | Note riunione            |  |
| 3   | Dettagli riunione        |  |
| m   | <b>a</b>                 |  |
| Ш   | Galleria V               |  |
|     |                          |  |
|     |                          |  |
|     |                          |  |

# 6. Breakout rooms

Da dicembre 2020 è stata implementata questa nuova funzione, utilizzabile esclusivamente dall'applicazione Microsoft Teams (non disponibile invece nella versione online).

Questa nuova opzione permette di semplificare l'uso dei gruppi durante una lezione/conferenza. È sufficiente infatti cliccare sull'icona dedicata e in automatico si aprirà un popup in cui potremo scegliere se gestire i gruppi in autonomia (modalità manuale) oppure se si preferisce farli gestire automaticamente dall'applicazione in base ai partecipanti.

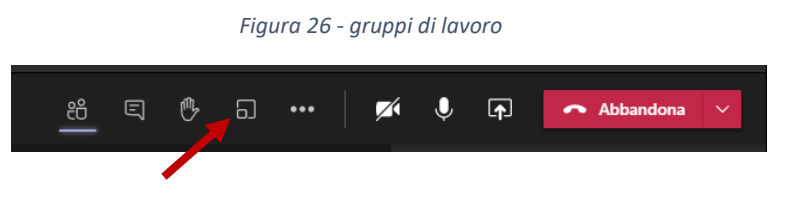

Se si preferisce la gestione in modalità manuale selezione "manualmente".

| Crea g                       | Crea gruppi di lavoro (anteprima)                                                |  |  |  |
|------------------------------|----------------------------------------------------------------------------------|--|--|--|
| Impostaz                     | Impostazioni gruppo di lavoro                                                    |  |  |  |
| Quanti gr                    | uppi di lavoro ti servono? 1 🗸                                                   |  |  |  |
| <b>Partecipa</b><br>Come vue | anti<br>oi assegnare i partecipanti                                              |  |  |  |
| 0                            | Automaticamente<br>Assegna 0 persone in 1 gruppo (0 partecipanti per gruppo)     |  |  |  |
| ••                           | <b>Manualmente</b><br>Aggiungi i partecipanti singolarmente ai gruppi di lavoro. |  |  |  |
|                              | Annullare Crea gruppi di lavoro                                                  |  |  |  |

Se si preferisce fare gestire i gruppi automaticamente dal sistema in base ai partecipanti, indicare il numero di gruppi di lavoro che si desidera creare e selezionare "automaticamente".

| Crea g   | ruppi di lavoro (anteprima)                                                  |        |
|----------|------------------------------------------------------------------------------|--------|
| Imposta  | zioni gruppo di lavoro                                                       |        |
| Quanti g | ruppi di lavoro ti servono?                                                  | 3 🗸    |
| Dartasin |                                                                              | 1      |
| Come vu  | oi assegnare i partecipanti                                                  | 2      |
|          |                                                                              |        |
| •        | Automaticamente<br>Assegna 0 persone in 3 gruppi (0 partecipanti per gruppo) |        |
|          |                                                                              | б<br>7 |
|          | Manualmente                                                                  |        |
|          | Aggiungi i partecipanti singolarmente ai gruppi di lavoro.                   | 9      |
|          |                                                                              | 10     |
|          | Annullare Crea gruppi di                                                     | lavoro |
|          |                                                                              |        |

Cliccare su "Crea gruppi di lavoro" per creare le room/stanze. È possibile rinominare le room e aggiungere partecipanti. Per poter gestire le room è necessario che gli allievi siano collegati.

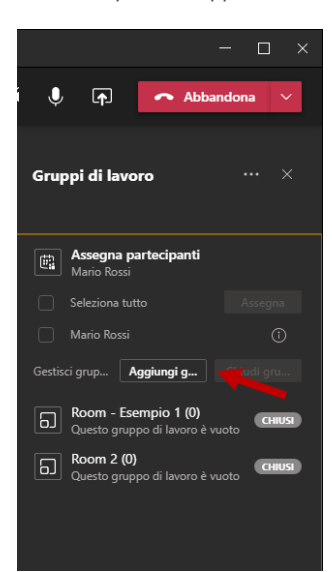

Figura 27- Esempio di Gruppi di lavoro

# 7. Uso del Browser e Accesso con credenziali

Quando ci colleghiamo ad un link ricevuto tramite mail è necessario essere connessi anche a Microsoft 365. Caso contrario ci collegheremo come "ospite" anziché come utente dell'organizzazione. Per ovviare a questo bastano poche attenzioni che riportiamo di seguito.

## 7.1 Usare Chrome per Teams

1. Cliccando su link da GMAIL usando CHROME

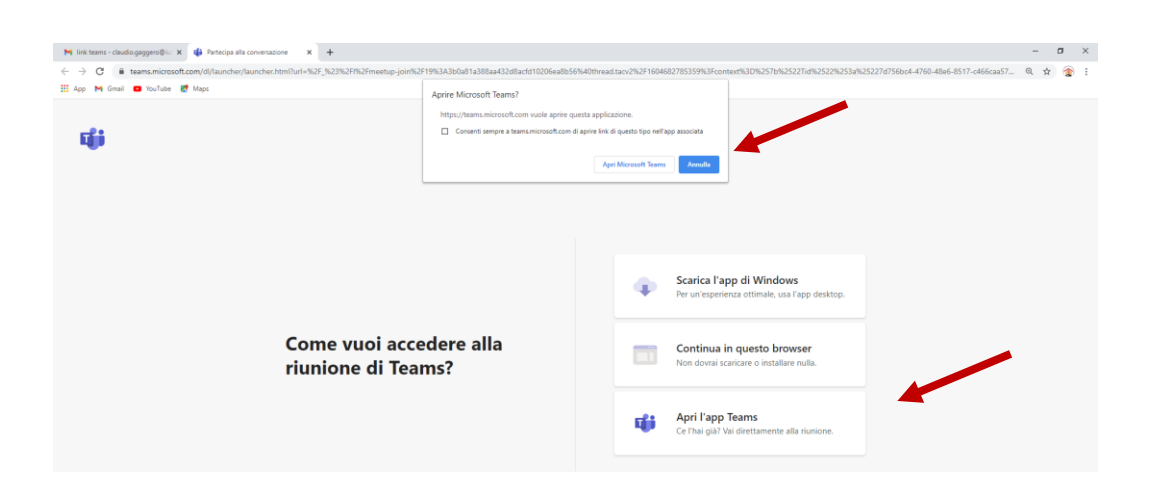

- 2. Per accedere alla versione online, cliccare su "annulla" e su "continua in questo browser".
- 3. Se si è già loggati si apre una finestra come la seguente (si veda 7.2 Problemi noti con Chrome).

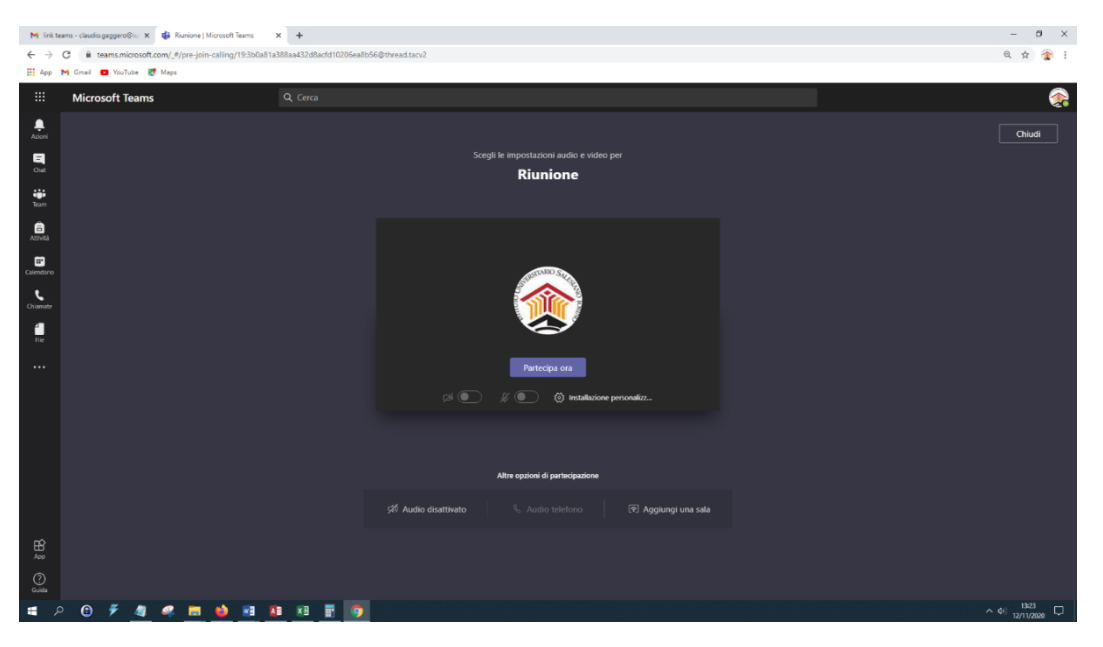

| M link teams - claudio.gaggero@i∞ x 🍓 Riunione   Microsoft Teams x +                |                                                                            | – ø ×                    |
|-------------------------------------------------------------------------------------|----------------------------------------------------------------------------|--------------------------|
| ← → C  i teams.microsoft.com/_#/pre-join-calling/19:3b0a81a388aa432d8acfd10206ea8b5 | 6@thread.tacv2                                                             | Q 🕁 🎓 i                  |
| 👯 App M Gmail 💶 YouTube 🛃 Maps                                                      |                                                                            |                          |
|                                                                                     | Scegli le impostazioni audio e video per<br><b>Riunione</b>                |                          |
|                                                                                     | Immetti il nome Partecipa ora<br>Partecipa ora                             |                          |
|                                                                                     | Altre opzioni di partecipazione<br>\$29 Audio disattivato 🕓 Audio telefono |                          |
| # P 🕲 🐔 🧶 = 🎍 🗃 💵 🗃 🛐                                                               | er un'esperienza migliore accedi o scarica la versione der desittop        | ∧ († 1225<br>1271/2828 □ |
|                                                                                     |                                                                            |                          |

4. Altrimenti **SE NON si è LOGGATI** compare una finestra come la seguente per l'accesso da ospite.

5. SEMBRANO uguali ma non lo sono. Inserendo il proprio nome si partecipa come OSPITE.

Se si desidera accedere a Office 365 cliccare su ACCEDI e inserire le credenziali di Office 365

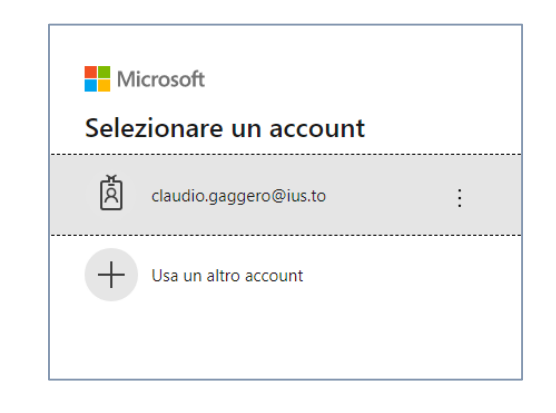

6. In questo modo sarete loggati correttamente.

# 7.2 Problemi noti con Chrome

## 1. Nota per Audio

Avviata la sezione il browser vi chiederà il consenso ad utilizzare il microfono e la webcam. Per poterli utilizzare è fondamentale cliccare su "consenti".

| nicrosoft Teams |                                                                                              |                                                                                                    |                                                                                                    |                                              |
|-----------------|----------------------------------------------------------------------------------------------|----------------------------------------------------------------------------------------------------|----------------------------------------------------------------------------------------------------|----------------------------------------------|
| ← → α (●)       | teams.microsoft.com/_#/I/meetup-join/19:meet                                                 | IDA1LWJIM2ItYzc0N2M0NTAzN2Jh@thr                                                                    |                                                                                                    | 760-48e6-8517-c466caa573ec*,*Oid*:*28ff      |
| teat<br>÷       | ms.microsoft.com vorrebbe<br>Utilizare il microtoro<br>Utilizare il fotoames<br>Commit Bioco |                                                                                                    |                                                                                                    |                                              |
|                 |                                                                                              | Seleziona <u>Consenti</u> p<br>usare il microfono e l<br>riunior<br>In questo caso, i dispositivi v | er consentire a Microse<br>a videocamera per le c<br>hi su questo browser.<br>aranno abilitati per il tempo necesario a | oft Teams di<br>hiamate e le<br>configurati. |

Se avete più audio e/o webcam è possibile selezionarli dai tre puntini e scegliendo l'opzione "mostra impostazioni dispositivo".

|                   |       | Mostra imposta oni dispositivo         |                                                                                                    |
|-------------------|-------|----------------------------------------|----------------------------------------------------------------------------------------------------|
|                   |       | () Mostra dettag della riunione        |                                                                                                    |
|                   |       | 🛱 Attiva modal 👌 schermo intero        |                                                                                                    |
|                   |       | 🔥 Raise hand                           |                                                                                                    |
|                   |       | iji Tastiering                         |                                                                                                    |
|                   |       |                                        |                                                                                                    |
|                   |       | 🕼 Disatt <i>r</i> a il video in arrivo |                                                                                                    |
|                   | 00.57 |                                        |                                                                                                    |
|                   | 00.37 |                                        |                                                                                                    |
| Claudio Gaggero 发 |       |                                        |                                                                                                    |
|                   |       |                                        | CALL STREET, STREET, STREET, STREET, STREET, STREET, STREET, STREET, STREET, STREET, STREET, STREET, STREET, ST |

Successivamente cliccare ed impostare il device con problemi. Nell'esempio sotto ho cliccato su cambio webcam, avendo più source occorre selezionare quello corretto. Questo accade anche con Zoom o Meet. Discorso analogo se si usasse Teams applicazione. I tre puntini in tal caso sono posti in alto.

| Impostazioni dispositivo            | ×      |
|-------------------------------------|--------|
| Audio e video                       |        |
| Periferiche audio                   |        |
| Installazione personalizzata        | $\sim$ |
| Altoparlante                        |        |
| Speaker (Realtek(R) Audio)          | $\sim$ |
| Microfono                           |        |
| Microfono (Webcam 250) (046d:0804)  | $\sim$ |
| Videocamera                         |        |
| Logitech Webcam 250 (046d:0804)     | $\sim$ |
| Logitech Webcam 250 (046d:0804)     |        |
| HP TrueVision HD Camera (13d3:56c9) |        |
| vMix Video                          |        |
|                                     |        |

Ricordo che in Windows 10 bisogna dare anche i consensi alla WEBCAM/Macchina fotografica e microfono da Impostazioni > Privacy.

# 8. Alcune FAQs

## 1. Problema:

Cliccando sul link della conferenza chiede se volete aprire l'applicazione, che avete già sul PC, ma non ve la apre, e ve la riscarica.

## 1. Risposta:

Teams si installa sui singoli profili e parte in background. Se noi lo abbiamo chiuso, dal browser non si riesce a fare lo start automatico. Dovete avviarlo voi. Dopo dovrebbe riconoscerlo. Se non lo fa bisogna chiudere il browser e riaprilo.

## 2. Problema:

Non si vedono le conferenze sul calendario

## 2. Risposta:

Le lezioni/conferenze si possono vedere solo che si appartiene allo stesso team o se siamo stati invitati personalmente alla conferenza. Diversamente non se ne ha evidenza sul calendario.

## 3. Problema:

Continuo ad essere buttato fuori dalla conferenza. Oppure Si sente/vede tutto a scatti.

## 2. Risposta:

Sembra essere un problema di connessione. Verifica la tua connessione, soprattutto in upload.